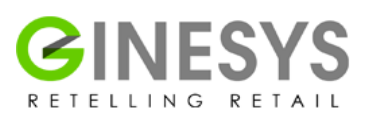

# **GINESYS v 11.100.0**

## DATABASE INSTALLATION GUIDE

January 2016

Aparajita Basu Roy TECHNICAL DOCUMENTER

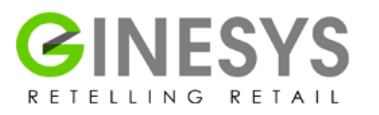

## **Table of Contents**

| Introduction                                                                 | 3  |
|------------------------------------------------------------------------------|----|
| Minimum system requirement for using GINESYS                                 | 3  |
| Checks to be done for fresh installation on a fresh system:                  | 3  |
| Check for the OS                                                             | 3  |
| Install Database Oracle 12c                                                  | 4  |
| Create listener using Net Configuration Assistant                            | 12 |
| Create database using Database Configuration Assistant with GINESYS template | 16 |
| Please Note                                                                  | 25 |
|                                                                              |    |

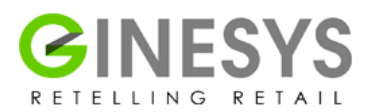

## Introduction

The new GINESYS V 11.100.1 is an installation pack and not just an update. Therefore we need to understand the various scenarios and the types of installations that may be done with the new pack. There may be these common scenarios:

- 1. Fresh installation on a fresh system.
- 2. Existing clients with V11 going for an installation of the new V 11.100.1 pack with an existing database.
- 3. Existing clients with V11 going for an installation of the new V 11.100.1 pack with a new database.

### Minimum system requirement for using GINESYS

| Component        | Server Minimum                              | Workstation Minimum                          |
|------------------|---------------------------------------------|----------------------------------------------|
| Processor        | Quad-core x64 architecture 2.8 GHz CPU      | Dual-core x64 / x86 architecture 2.0 GHz CPU |
| Memory           | 8-GB RAM                                    | 4 GB RAM                                     |
| Hard disk        | 200 GB or more of available hard disk space | 50 GB or more available hard disk space      |
| HDD count        | Minimum 2 same capacity HDD                 | 1 nos.                                       |
| UPS              | Online UPS with 30 minutes backup           | Offline UPS with 15 minutes backup minimum   |
| Operating System | Windows Server 2008 R2                      | Windows 7 (Service Pack 1)                   |
| Internet         | 2 mbps stable connection                    | Nil                                          |

### Checks to be done for fresh installation on a fresh system:

#### **Check for the OS**

- a. We support only the following WINDOWS OS in HO server for V11.100.1
  - i. WIN 7
  - ii. WIN 8.1
  - iii. WIN 2008 R2
  - iv. WIN 2012 R2
  - v. WIN 10
- b. We support only the following LINUX OS in HO server for V11.100.1
  - i. Oracle Linux 7 and Red Hat Enterprise Linux 7 Distributions for x86-64
  - ii. Oracle Linux 6 and Red Hat Enterprise Linux 6 Distributions for x86-64
  - iii. Oracle Linux 5 and Red Hat Enterprise Linux 5 Distributions for x86-64

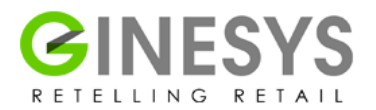

#### Install Database Oracle 12c

Adopt the following steps for that:

Log on to your computer as a member of the administrative group that is authorized to install Oracle Database software and create a database.

| k i 🖸 🚺 🖛 i          |          | Application Tools                      | datal                                                    | base                                      |                 | • •    |
|----------------------|----------|----------------------------------------|----------------------------------------------------------|-------------------------------------------|-----------------|--------|
| File Home Shar       | e View   | Manage                                 |                                                          |                                           |                 | ×      |
| 💿 💿 - 🕇 📕 🖬          | database |                                        |                                                          | ~ C                                       | Search database | م<br>ر |
| 🔆 Favorites          | Name     | *                                      | Date modified                                            | Type                                      | Size            |        |
| Desktop<br>Downloads | instal   | nse                                    | 05-09-2015 14:09<br>05-09-2015 14:09<br>05-09-2015 14:14 | File folder<br>File folder<br>File folder |                 |        |
|                      | 🚯 setup  | 0                                      | 1-2013 23:53                                             | Application                               | 94 KB           |        |
| 📲 This PC            | 📄 welc   | Run as administrator                   | 7-2013 00:51                                             | HTML File                                 | 1 KB            |        |
| 🗣 Network            |          | Troubleshoot compatibi<br>Pin to Start | lity                                                     |                                           |                 |        |
|                      |          | Share with<br>Restore previous version | ۰<br>۶                                                   |                                           |                 |        |
|                      |          | Send to                                | ¥.                                                       |                                           |                 |        |
|                      |          | Cut<br>Copy                            |                                                          |                                           |                 |        |
|                      |          | Create shortcut<br>Delete<br>Rename    |                                                          |                                           |                 |        |
|                      |          | Properties                             |                                                          |                                           |                 |        |

The **Configure Security Updates** window appears. Deselect "I wish to receive security updates via My Oracle Support". Click Next to continue.

| 🚣 Oracle D                                                                                                    | atabase 12c Release 1 In                                             | nstaller - Installing database - Step 1 of 11 💦 📃 🗖 🗙                         |
|----------------------------------------------------------------------------------------------------|----------------------------------------------------------------------|-------------------------------------------------------------------------------|
| Configure Security Updates                                                                                         |                                                                      |                                                                               |
| 🜳 Configure Sceutity Undeten                                                                                       | Provide your enail address to le<br>and initials consignation manage | e informed of recurity issues, install the product<br>or <u>Year plates</u> . |
| Software Undetee     Installation Option     Grid Installation Options                                             | Eget:                                                                | Easier for You if you use your My Cracle Support email addressusemane.        |
| Create Forme Uper Selection<br>Installation Location<br>Prerequisite Checks<br>Summary<br>InstallProduct<br>Finish | My Orsols Sugport Pessivon                                           | d:                                                                            |
| Heto                                                                                                    |                                                                      | < Back Next> Instal Cancel                                                    |

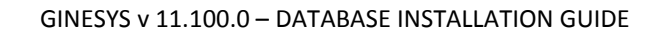

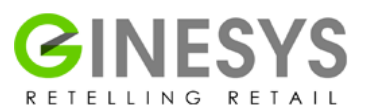

#### Click "Yes" in the confirmation window.

| I Oracle                                                                                                    | Database 12c Release 1 I                                                                                                    | nstaller - Installing database - St                                                                                                    | ep 1 of 11 📃 💻                                              | D X             |
|----------------------------------------------------------------------------------------------------|----------------------------------------------------------------------------------------------------|----------------------------------------------------------------------------------------------------|-------------------------------------------------------------|-----------------|
| Configure Security Update                                                                                                    |                                                                                                    |                                                                                                    |                                                             | 12 <sup>°</sup> |
| Configure Security Updates Software Liberates Installation Option Oracle Home User S Installation Location Prerequiste Checks Summary Install Product Finish | Provide your email address to I<br>and initiate configuration manage<br>Email:<br>Unitshito receive, securitic un<br>My Oracle Support Userr<br>You have not provided an e<br>Do you wish to remain units | be informed of security issues, install the pro-<br>ger. <u>View details</u> ,<br>Easier for you if you use your My Orack<br>andeles via My Oracle Susport<br>hame/Email Address Not Specific<br>small address.<br>formed of critical security issues in your con | duct<br>e Support email addressAuser<br>ed X<br>figuration? | name.           |
| Help                                                                                                    |                                                                                                    | < Back                                                                                                    | Next> Install                                               | Cancel          |

#### Select "Skip software updates". Click Next to continue.

|                                                                                                    | DATADASE -                                                                                                    |
|----------------------------------------------------------------------------------------------------|----------------------------------------------------------------------------------------------------|
| Configure Security Updates Software Updates Configure Updates Configure Updates Con | Download software updates for this installation. Software updates consist of recommended updates to the installer system requirement checks, PatchSet Updates (PSUs), and other recommended patches. Select one of the following options: O Use My Oracle Support credentials for download My Oracle Support geer name: My Oracle Support gesword Drow Settence Derroy Settence Derroy Settence Deroy Settence Derroy Settence Derroy Settenc |
| Prerequiste Checks<br>Summery<br>Install Product<br>Finish                                                                                                    | O Use pre-glownloaded software updates Location  O Skip software updates                                                                                                    |

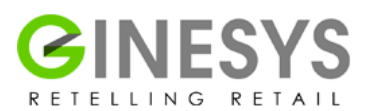

| 🛃 Oracle D                                                                                                    | atabase 12c Release 1 Installer - Installing database - S | Step 3 of 11 📃 🗖 🗙  |
|----------------------------------------------------------------------------------------------------|-----------------------------------------------------------|---------------------|
| Select Installation Option                                                                                                    |                                                           |                     |
| Configure Security Updates                                                                                                    | Select any of the following install options.              |                     |
| Installation Option                                                                                                    | 🖁 💿 Install gatabase software only                        |                     |
| Grid Installation Options<br>Install Type<br>Oracle Home User Selection<br>Installation Location<br>Prerequisite Checks<br>Summary<br>Install Product<br>Finish | O <u>U</u> pgrade an existing database                    |                     |
| Heb                                                                                                    |                                                           | Nexts Instal Cancel |

#### Select "Install database software only" and click on the Next button.

#### Select "Single instance database installation" and click on the Next button.

| 🛃 Oracle [                                                                                                    | Database 12c Release 1 Installer - Installing database - Step | 4 of 11        | - 🗆 🗙                  |
|----------------------------------------------------------------------------------------------------|---------------------------------------------------------------|----------------|------------------------|
| Grid Installation Options                                                                                                    |                                                               | DATABASE       | <b>12</b> <sup>c</sup> |
| Configure Security Updates     Software Updates     Installation Option                                                                                                  | Select the type of database installation you want to perform. |                |                        |
| Vertex installation Options     Install Type     Oracle Home User Selection     Installation Location     Prerequisite Checks     Summary     Install Product     Finish | Oracle RAC Ong Node database installation                     |                |                        |
| Help                                                                                                    | < Back                                                        | Next > [nstall | Cancel                 |

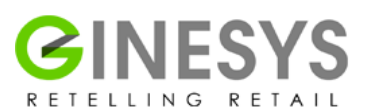

Check if "**English**" is selected and click the **Next** button. If not selected by default, follow the numbered steps to select it.

| 🛃 Oracle [                                                                                                    | Database 12c Release 1 Installer - Installing database - Step 5 of 12                                                                                                    | X                     |
|----------------------------------------------------------------------------------------------------|----------------------------------------------------------------------------------------------------|-----------------------|
| Select Product Languages                                                                                                    |                                                                                                    | <b>2</b> <sup>c</sup> |
| Configure Security Updates<br>Software Updates<br>Installation Option<br>Crid Installation Options<br>Database Edition<br>Oracle Home User Selection<br>Installation Location<br>Prerequisite Checks<br>Summary<br>Install Product<br>Finish | Select the languages in which your product will run.<br>Available languages:<br>Arabic<br>Bengali<br>Brazilian Portuguese<br>Bugarian<br>Canadian French<br>Catalain<br>Croatian<br>Czech<br>Danish<br>Dutch 2<br>Byytian<br>English (United Kingdom)<br>English (United Kingdom)<br>Engli | 4                     |
| Help                                                                                                    | < Beck Next > Install                                                                                                    | Cancel                |

#### Select "Standard Edition" and click Next.

| 🔬 Oracle                                                                                                    | Database 12c Release 1 Installer - Installing database - Step 6 of 12                                                                                                    |
|----------------------------------------------------------------------------------------------------|----------------------------------------------------------------------------------------------------|
| Select Database Edition                                                                                                    |                                                                                                    |
| Configure Security Updates<br>Software Updates<br>Software Updates<br>Software Updates<br>Software Updates<br>Software Updates<br>Software Updates<br>Srid Installation Options<br>Product Languages<br>Database Edition<br>Oracle Home User Selection<br>Installation Location<br>Prerequisite Checks<br>Summary<br>Install Product<br>Finish | <ul> <li>Which database edition do you want to install?</li> <li>Enterprise Edition (6.0GB)</li> <li>Oracle Database 12c Enterprise Edition is a self-managing database that has the scalability, performance, high availability, and security features required to run the most demanding, mission-critical applications.</li> <li>Image: Image: Image</li></ul> |
| Help                                                                                                    | < Back Next > Install Cancel                                                                                                    |

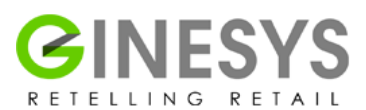

#### Select "Use Windows Built-in Account" and click Next.

| Configure Security Updates | Oracle recommends that y<br>and configure the Oracle I<br>for the Oracle Home. Do n | ou specify a standard<br>Home for enhanced ser<br>ot log in using this acco | Windows User Account<br>curity. This account is us<br>ount to perform administr | (not an Administrator account<br>ed for running the Windows S<br>ative tasks. | ) to inst<br>ervices |
|----------------------------|-------------------------------------------------------------------------------------|-----------------------------------------------------------------------------|---------------------------------------------------------------------------------|-------------------------------------------------------------------------------|----------------------|
| Installation Option        | O Use Existing Windows                                                              | User                                                                        |                                                                                 |                                                                               |                      |
| Grid Installation Options  | User Name:                                                                          |                                                                             |                                                                                 |                                                                               |                      |
| Product Languages          | Password                                                                            | -                                                                           |                                                                                 |                                                                               |                      |
| Oracle Home User Selection |                                                                                     |                                                                             |                                                                                 |                                                                               |                      |
| Installation Location      | Greate New Windows                                                                  | User                                                                        |                                                                                 |                                                                               |                      |
| Prerequiste Checks         | Uger Náme:                                                                          |                                                                             |                                                                                 |                                                                               | 1                    |
| Summary                    | Pessword:                                                                           |                                                                             |                                                                                 |                                                                               |                      |
| Install Product            | Confirm Password                                                                    |                                                                             |                                                                                 |                                                                               | 1                    |
| Finish                     | The newly created u                                                                 | er is denied Windows                                                        | logon privileges.                                                               |                                                                               |                      |
|                            | 🖗 💽 Use Windows Built-in /                                                          | Account                                                                     |                                                                                 |                                                                               |                      |
|                            |                                                                                     |                                                                             |                                                                                 |                                                                               |                      |
|                            |                                                                                     |                                                                             |                                                                                 |                                                                               |                      |
|                            |                                                                                     |                                                                             |                                                                                 |                                                                               |                      |

#### Click "**Yes**" in the **Oracle Database 12c Release 1 Installer**. Note by default "**No**" is highlighted.

| 🛃 Oracle                                                                                                    | Database 12c Release 1 Installer - Installing database - Step 7 of 12                                                                                                    |
|----------------------------------------------------------------------------------------------------|----------------------------------------------------------------------------------------------------|
| Specify Oracle Home User                                                                                                    |                                                                                                    |
| Configure Security Updates     Software Updates     Installation Option     Grid Installation Options     Product Languages | Oracle recommends that you specify a standard Windows User Account (not an Administrator account) to install<br>and configure the Oracle Home for enhanced security. This account is used for running the Windows Services<br>for the Oracle Home. Do not log in using this account to perform administrative tasks.<br>O Use Existing Windows User<br>User Name: |
| W Database Edition                                                                                                    | Oracle Database 12c Release 1 Installer                                                                                                    |
| Oracle Home Use     Installation Location     Prerequisite Checks     Summary     Install Product     Finish                | [INS-35810] You have selected to use Built-in Account for installation and configuration of Oracle Home. Oracle recommends that you specify a Windows User Account with limited privilege to install and configure a secure Oracle Home. Are you sure you want to continue ?                                                                                      |
| Нер                                                                                                    | Use Windows Built-in Account                                                                                                    |

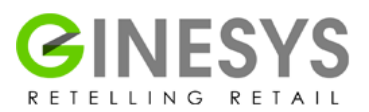

# Select **Oracle base** as **'D:\Oracle\Database'** and **Software location** as **'D:\Oracle\Database\Ora12cDB'**. Click **Next**.

Note: The Oracle base is also the place where you would need to place the GINESYS Database template. D:\Oracle\Database\assistants\dbca\templates

| 🛃 Oracle D                                  | atabase 12c Release 1 Installer - Installing database - Step 8 of 12 📃 🗖 🗙                                                                                                    |
|---------------------------------------------|----------------------------------------------------------------------------------------------------|
| Specify Installation Location               |                                                                                                    |
| Configure Security Updates Software Updates | Specify a path to place all Oracle software and configuration-related files installed by this installation owner.<br>This location is the Oracle base directory for the installation owner.              |
| Installation Option                         | Qracle base: D:Voracle/Database                                                                                                    |
| Grid Installation Options                   |                                                                                                    |
| Product Languages                           | Specify a location for storing Oracle database software files separate from database configuration files in the<br>Oracle base directory. This software directory is the Oracle database home directory. |
| Database Edition                            |                                                                                                    |
| Oracle Home User Selection                  | Software location: D:10racle1Database10ra12cDB Browse                                                                                                    |
| Installation Location                       |                                                                                                    |
| Prerequisite Checks                         |                                                                                                    |
| Ý Summary                                   |                                                                                                    |
| Install Product                             |                                                                                                    |
| Ú Finish                                    |                                                                                                    |
|                                             |                                                                                                    |
|                                             |                                                                                                    |
|                                             |                                                                                                    |
|                                             |                                                                                                    |
|                                             |                                                                                                    |
|                                             |                                                                                                    |
|                                             |                                                                                                    |
| Help                                        | < <u>Back</u> Next> Install Cancel                                                                                                    |

The **Prerequisite Checks** window appears.

| 🛃 Oracle D                                                                                                    | Patabase 12c Release 1 Installer - Installing database - Step 9 of 12                                                                                                    |
|----------------------------------------------------------------------------------------------------|----------------------------------------------------------------------------------------------------|
| Perform Prerequisite Check                                                                                                    |                                                                                                    |
| Configure Security Updates<br>Software Updates<br>Installation Option<br>Grid Installation Options<br>Product Languages<br>Database Edition<br>Oracle Home User Selection<br>Installation Location<br>Prerequisite Checks<br>Summary<br>Install Product<br>Finish | Verifying that the target environment meets minimum installation and configuration requirements for products you have selected. This can take time. Please wait.         17%         Checking Available Physical Memory |
| Help                                                                                                    | < Back Next > Install Cancel                                                                                                    |

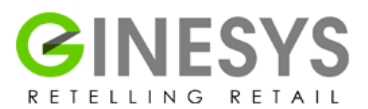

The prerequisite checks are performed and a **Summary** window appears. Review the settings and click **Install**.

| 🛃 Oracle D                                                                                                    | atabase 12c Release 1 Installer - Installing database - Step 10 of 12 👘 💻 🗙                                                                                                    |
|----------------------------------------------------------------------------------------------------|----------------------------------------------------------------------------------------------------|
| Summary                                                                                                    |                                                                                                    |
| Configure Security Updates<br>Software Updates<br>Installation Option<br>Grid Installation Options<br>Product Languages<br>Database Edition<br>Oracle Home User Selection<br>Installation Location<br>Prerequisite Checks<br>Summary<br>Install Product<br>Finish | Oracle Database 12c Release 1 Installer     Oracle Hotel settings     Disk space: required 5.5 GB available 36.19 GB [cdf]     Oracle Home User Selection: NT AUTHORITYISYSTEM     Source location: C: Users/ginesys/Desktop/ddatabase/install./stage/products.xml     Database edition: Standard Edition (Install database software only) [cdf]     Oracle base: C: Vapp/ginesys/product12.1.0/dbhome_1 [cdf]     OradlTS Port Number: 49156     Inventory Information     Inventory location: C: VProgram Files/Oracle/Inventory |
| Help                                                                                                    | < Back Next > Install Cancel                                                                                                    |

#### The **Progress** window appears.

| 🛃 Oracle D                                                                                                    | atabase 12c Release 1 Installer - Installing database - Step 11 of 12                                                                 | _ 🗆 🗙                                          |
|----------------------------------------------------------------------------------------------------|----------------------------------------------------------------------------------------------------|------------------------------------------------|
| Install Product                                                                                                    |                                                                                                    | <b>= 12</b> °                                  |
| Configure Security Updates<br>Software Updates<br>Installation Option<br>Grid Installation Options<br>Product Languages<br>Database Edition<br>Oracle Home User Selection<br>Installation Location<br>Prerequisite Checks<br>Summary<br>Install Product<br>Finish | Progress  Processing Oracle LDAP administration 12.1.0.1.0  Status  Oracle Database installation  Prepare  Copy files  Setup  Details | In Progress<br>Succeeded<br>Pending<br>Pending |
|                                                                                                    | DRACLE 12C                                                                                                    |                                                |
| Help                                                                                                    | < Back Next > In                                                                                                    | stall Cancel                                   |

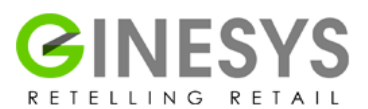

The **Finish** window appears indicating the installation of Oracle Database software and creation of the database was successful. Click **Close** to exit the Oracle Universal Installer.

| 🙆 Oracle (                                     | Database 12c Release 1 Installer - Installing database - Step 12 of 12 👘 💻 💌                                                                     |
|------------------------------------------------|----------------------------------------------------------------------------------------------------|
| Finish                                         |                                                                                                    |
| <ul> <li>Configure Security Updates</li> </ul> | The installation of Oracle Database was successful.                                                                                              |
| Software Updates                               | Note:                                                                                                    |
| Installation Option                            | Your database configuration files have been installed in C:\app\ginesys while other components selected for                                      |
| Grid Installation Options                      | installation have been installed in C:\app\ginesys\product\12.1.0\dbhome_1. Be cautious not to accidentally<br>delete these configuration files. |
| Product Languages                              |                                                                                                    |
| Database Edition                               |                                                                                                    |
| Oracle Home User Selection                     |                                                                                                    |
| <ul> <li>Installation Location</li> </ul>      |                                                                                                    |
| Prerequisite Checks                            |                                                                                                    |
| Summary                                        |                                                                                                    |
| 🖕 Install Product                              |                                                                                                    |
| 🂩 Finish                                       |                                                                                                    |
|                                                |                                                                                                    |
|                                                |                                                                                                    |
|                                                |                                                                                                    |
|                                                |                                                                                                    |
|                                                |                                                                                                    |
|                                                |                                                                                                    |
|                                                |                                                                                                    |
| Help                                           | < Back Next > Install Slose                                                                                                    |

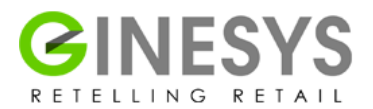

## **Create listener using Net Configuration Assistant**

Right click on Net Configuration Assistant and "Run as administrator".

| Programs (4)               | 0506                               | Backup Start<br>Softwa |
|----------------------------|------------------------------------|------------------------|
| Connect to a Network Proje | ctor                               |                        |
| Net Configuration Assistan | Tasaklashashashashikilin           |                        |
| 📲 Net Manager              | Troubleshoot compatibility         |                        |
| Network                    | Open file location                 | Pictures.zip Webdb     |
| Control Panel (41)         | Open                               | Configura              |
| Network and Sharing Cer    | Run as administrator               |                        |
| Find and fix networking    | Add to archive                     |                        |
| Manage network passwo      | Add to "launch.rar"                |                        |
|                            | Compress and email                 | HO control             |
| Documents (1)              | Compress to "launch.rar" and email | concept                |
| 🔊 cc_20150119_113430.reg   | Pin to Taskbar                     |                        |
| Microsoft Office OneNot    | Pin to Start Menu                  |                        |
| 🕼 Untitled page            | Open with                          | 110                    |
| 🕼 Untitled page            | Restore previous versions          | Control.png            |
| 🕼 Untitled page            |                                    |                        |
| Files (25)                 | Send to                            |                        |
| nnes (25)                  | Cut                                |                        |
| Network and Internet       | Сору                               | Upgrade                |
| Interop.NetFwTypeLib.dl    |                                    | WebDB                  |
| Interop.NetFwTypeLib.dl    | Delete                             |                        |
| See more results           | Droperties                         | THE R. LEWIS CO.       |

Select "Add" as what you want to do. Click Next.

| 🔹 Oracle Net Configur | ation Assistant: Listener Configuration, Listener 💦 🔀                                                                                                    |
|-----------------------|----------------------------------------------------------------------------------------------------|
|                       | For remote connections to be made to your Oracle<br>database, you must configure a Oracle Net listener.<br>The Oracle Net Configuration Assistant allows you to<br>add, reconfigure, rename or delete a listener.<br>Select what you want to do: |
|                       | C Reconfigure                                                                                                    |
|                       | C Rename                                                                                                    |
| Cancel Help           | G Back Next >                                                                                                    |

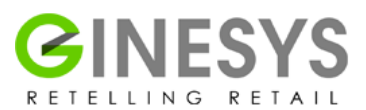

#### Give LISTENER as the Listener name. Click Next

| 差 👘 Oracle Net Configu | iration Assistant: Listener Configuration, Listener Name                                                                                                    | X |
|------------------------|----------------------------------------------------------------------------------------------------|---|
|                        | For remote connections to be made to your Oracle<br>database you must have at least one Oracle Net<br>listener. Enter the name of the listener you want to<br>create:<br>Listener name: LISTENER |   |
| Cancel Help            | ) <u>G</u> ack <u>N</u> ext »                                                                                                    |   |

Ensure you have chosen **TCPS** in **Available Protocols (1)**, clicked on '>' **(2)**, **Selected Protocols (3).** Then click the **Next** button.

| 🕌 🔹 Oracle Net Configura | ation Assistant: Listener Configuration, Select Protocols 🛛 💌                                                                                                    |
|--------------------------|----------------------------------------------------------------------------------------------------|
|                          | You can configure the listener to accept connections over one or<br>more protocols. Select which protocols you want to configure for<br>this listener. Keep your configuration as simple as possible by<br>configuring only the protocols you need.                                                                                                    |
|                          | Available Protocols 2 Selected Protocols<br>TCPS<br>IPC 1<br>NMP<br>IPC 1<br>IPC 1 |
| Cancel Help              | S Back Next >                                                                                                    |

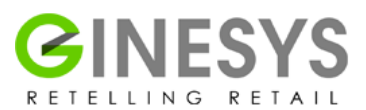

#### Choose the standard port number of 1521. Click Next.

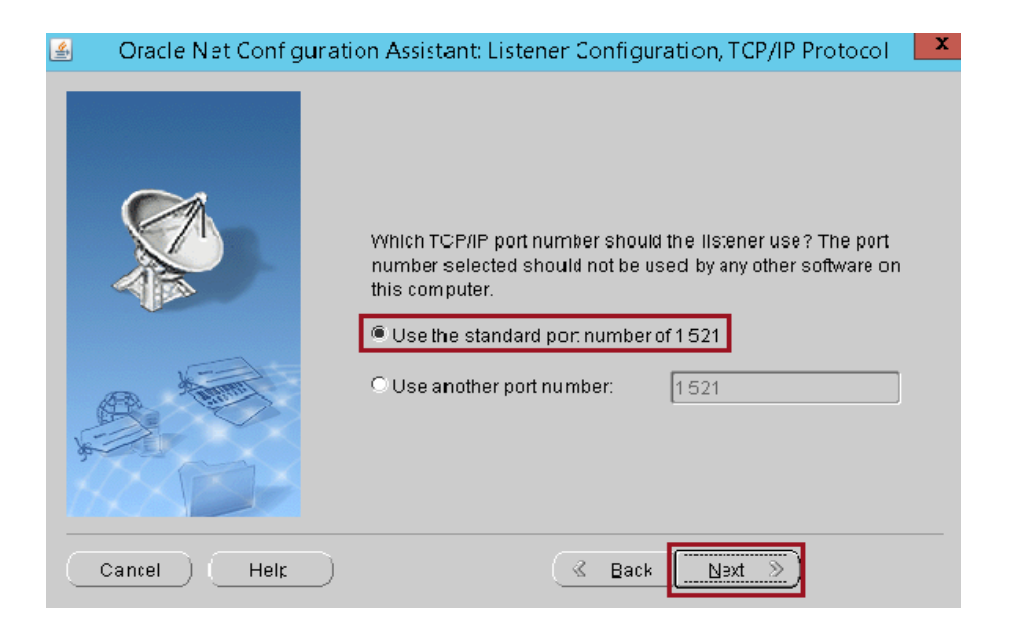

#### Choose No, when prompted for configuring another listener. Click Next.

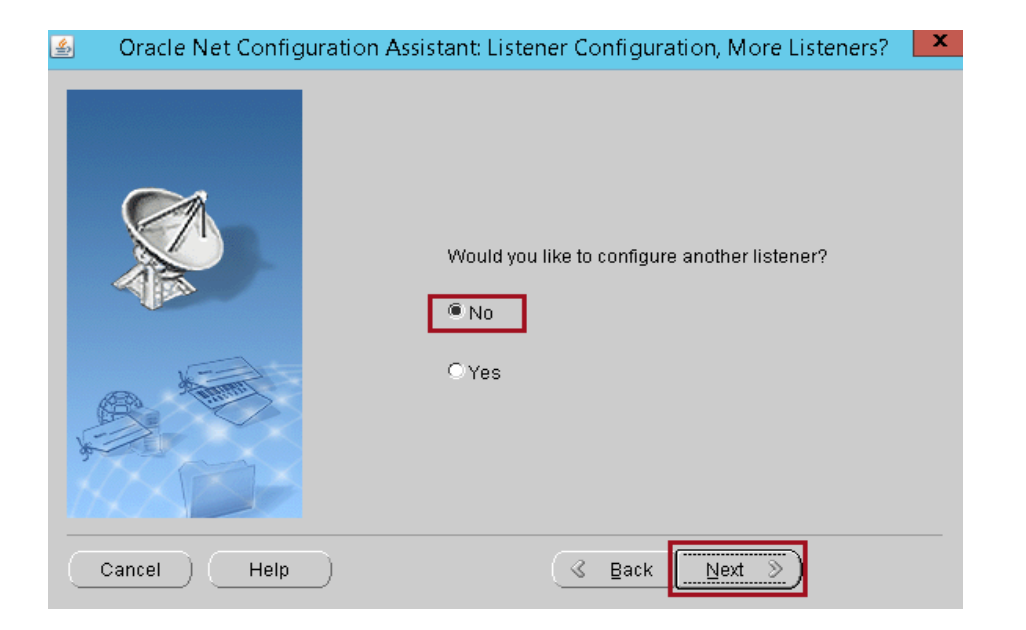

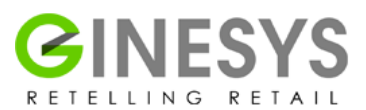

#### The Listener configuration complete window appears. Click Next.

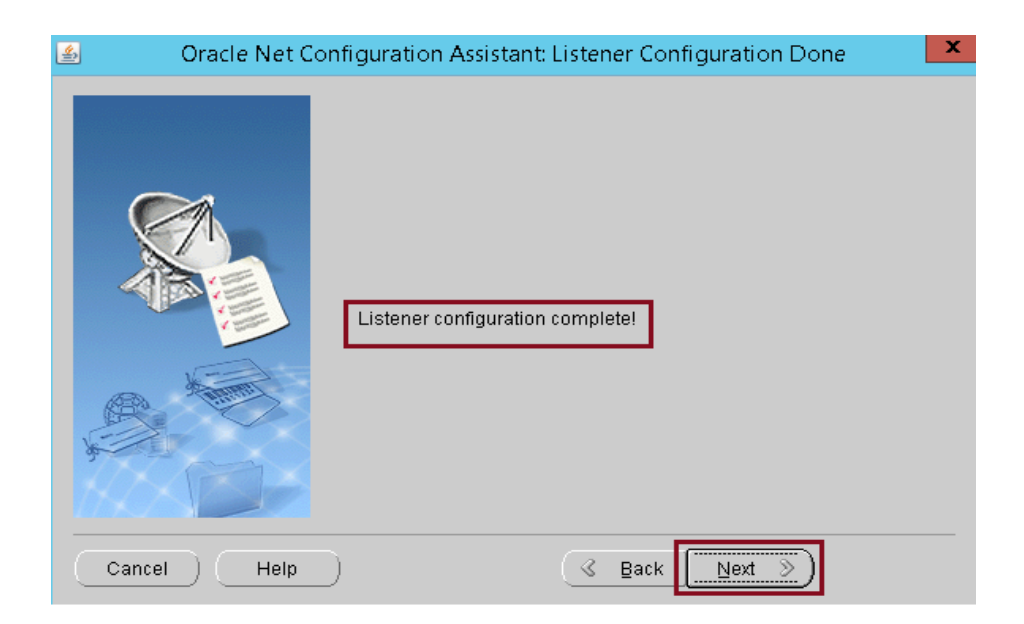

#### Click Finish.

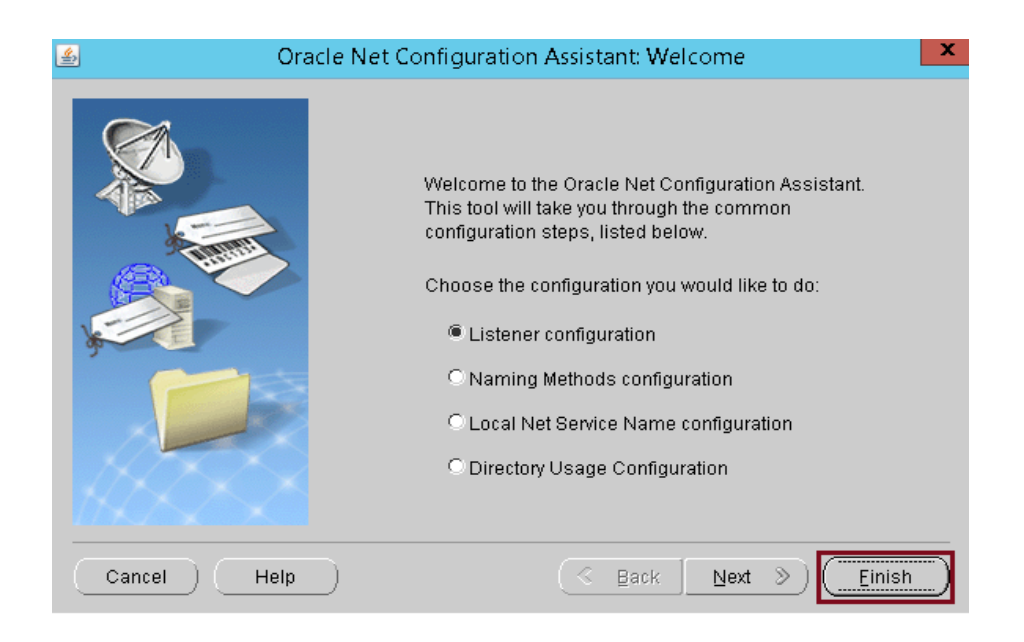

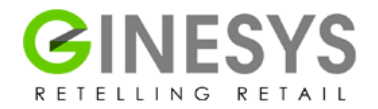

#### Create database using Database Configuration Assistant with GINESYS template

To create database using GINESYS template you need to first copy the GINESYS template from supplied installation media ('Drive:\database\custom') to "{ORACLE\_HOME} \assistants\dbca\templates" ( If database software installation guide was followed during installation the ORACLE\_HOME would be 'D:\Oracle\Database\Ora12cDB').

Right click on Database configuration assistant and "Run as administrator".

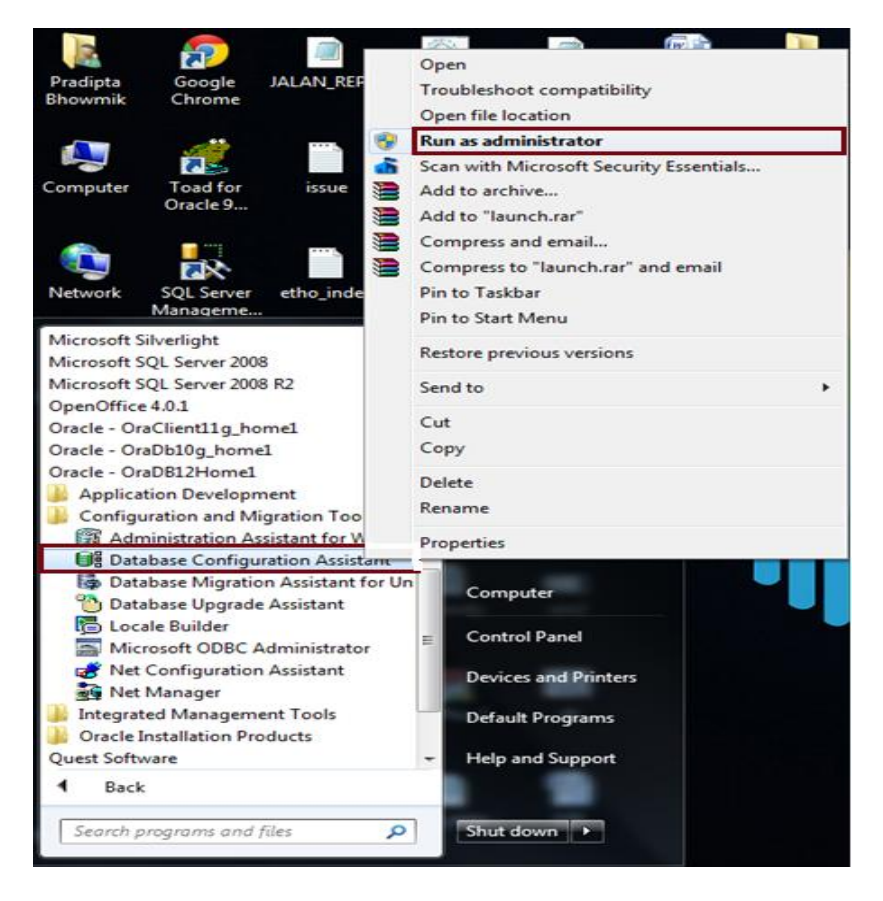

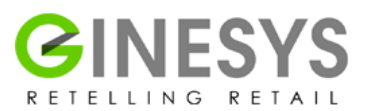

The **Database Operation** window appears (1). Choose **Create Database** (2) and click **Next** (3).

| \$                                                                                          | Database Configuration Assistant - Welcome - Step 1 of 5 | D X             |
|---------------------------------------------------------------------------------------------|----------------------------------------------------------|-----------------|
| Database Operation                                                                          |                                                          | 12 <sup>°</sup> |
| Database Operation     Creation Mode     Pre Requisite Checks     Summary     Progress Page | Select the operation that you want to perform:           |                 |
| Help                                                                                        | < Back Next > 3Einish                                    | Cancel          |

In the Creation Mode (1), Select Advanced Mode (2) and then click on Next (3).

| Database Operation <sup>O</sup> Create a database with default configuration          Creation Mode <sup>O</sup> Stabase Name          Database Template <sup>Storage</sup> Type:          Database Identification <sup>O</sup> Batabase Files Location:          Management Options <sup>D</sup> Database Files Location:          Database Credentials <sup>E</sup> Batabase Cheracter Set:          Storage Locations <sup>D</sup> Database Options          Database Options <sup>D</sup> Database Character Set:          Initialization Parameters <sup>O</sup> Confirm Bassword |                           |                                     |                                          | DATABASE |
|----------------------------------------------------------------------------------------------------|---------------------------|-------------------------------------|------------------------------------------|----------|
| Creation Mode       1       Global Database Name:         Database Template       Storage Type:       File System         Database Identification       Database Files Location:       (ORACLE_BASE)/oradata       Browse         Database Credentials       Figst Recovery Area:       (ORACLE_BASE)/dist_recovery_area       Browse         Storage Locations       Database Character Set:       (WEBMSWM1252 - MS Windows Code Page 1252 8-bit*)         Initialization Parameters       Confirm Bassword                                                                          | Database Operation        | O greate a database with default co | nfiguration                              |          |
| Database Template         Storage Type:         File System           Database Identification         Database Files Location:         (ORACLE_BASE)loradata         Browse           Management Options         Database Credentials         Figst Recovery Area:         (ORACLE_BASE)loradata         Browse           Storage Locations         Database Character Set:         (WEBMSVM1252 - MS Windows Code Page 1252 8-bit*)         Database Options           Initialization Parameters         Confirm Bassword                                                             | Creation Mode             | 1 Global Database Name              |                                          | ]        |
| Database Kertification     Database Files Location:     (ORACLE_BASE)/oradata     Erowse       Management Options     Fgst Recovery Area:     (ORACLE_BASE)/trast_recovery_area     Brgwse       Storage Locations     Database Character Set:     WEBMS/VIN1252 - MS V/Indows Code Page 1252 8-bt *       Database Options     Administrative Password                                                                                                    | Database Template         | Storage Type:                       | File System                              | 1        |
| Management Options     Fgst Recovery Area:     (ORACLE_BASE)tfast_recovery_area     Brgwse       Database Credentials     Fgst Recovery Area:     (ORACLE_BASE)tfast_recovery_area     Brgwse       Storage Locations     Database Character Set:     (WEBMSW011252 - MS Windows Code Page 1252 8-bit*)       Database Options     Administrative Password                                                                                                    | Database Identification   | Database Files Location:            | (ORACLE_BASE)loredate                    | Browse   |
| Storage Locations     Database Character Set:     WEBMSWIN1252 - MS Windows Code Page 1252 8-bit *       Database Options     Administrative Password:                                                                                                    | Management Options        | Fast Recovery Area.                 | ORACLE BASE/Ifast recovery area          | Browse   |
| Database Options     Administrative Password       Initialization Parameters     Confirm Password                                                                                                    | Storage Locations         | Database Character Set              | Incompany and an and an and              |          |
| Initialization Parameters Creation Options Creation Options                                                                                                    | Database Options          |                                     | Preconstruct 202 - Instructions Code Pag | 7        |
| Creation Options                                                                                                    | Initialization Parameters | Administrative Password             |                                          | 1        |
|                                                                                                    | Creation Options          | Confirm Password                    |                                          |          |
| Pre Requisite Checks 🖉 Create As Container Database                                                                                                    | Pre Requisite Checks      | Create As Container Databa          | ise                                      |          |
| Summary Pluggable Database Name:                                                                                                    | Summary                   | Pluggable Database Name:            |                                          |          |
| Progress Page 2                                                                                                    | Progress Page             | Advanced Mode 2                     |                                          |          |

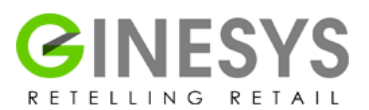

In Database Template (1), Select template GINESYS (2) and then click on Next (3).

| atabase Template                                                             |                                                                                                    | DATABASE                                                                                        |
|------------------------------------------------------------------------------|----------------------------------------------------------------------------------------------------|-------------------------------------------------------------------------------------------------|
| Database Operation Creation Mode Database Template Database Identification 1 | Select Template<br>Templates that include datafiles contain pre-created databases. They alk<br>minutes, as opposed to an hour or more. Use templates without datafiles<br>when you need to change attributes like block size, which cannot be alte | ow you to create a new database<br>only when necessary, such as<br>red after database creation. |
| Database identification                                                      | Select Template                                                                                                    | Includes Datafiles                                                                              |
| Management Options                                                           | General Purpose or Transaction Processing                                                                                                    | Yes                                                                                             |
| Database Credentials                                                         | Custom Database                                                                                                    | No                                                                                              |
| Storage Locations                                                            | Data Warehouse                                                                                                    | Yes                                                                                             |
| Detekses Ontisse                                                             | GINESYS                                                                                                    | NO                                                                                              |
| Parabase Options                                                             |                                                                                                    | 2                                                                                               |
| Initialization Parameters                                                    |                                                                                                    |                                                                                                 |
| Creation Options                                                             |                                                                                                    |                                                                                                 |
| Pre Requisite Checks                                                         |                                                                                                    |                                                                                                 |
| J Summary                                                                    |                                                                                                    |                                                                                                 |
|                                                                              |                                                                                                    |                                                                                                 |
| December 2 December 2                                                        |                                                                                                    |                                                                                                 |
| Progress Page                                                                |                                                                                                    |                                                                                                 |
| Progress Page                                                                | u                                                                                                    |                                                                                                 |
| Progress Page                                                                |                                                                                                    | Show Det                                                                                        |
| Progress Page                                                                |                                                                                                    | Show Det                                                                                        |
| Progress Page                                                                |                                                                                                    | Show Det                                                                                        |
| Progress Page                                                                |                                                                                                    | Show Det                                                                                        |

In the **Database Identification (1)** page, Specify **Global Database Name (2)** as **GINESYS** and the **SID (3)** will automatically be assigned the value **GINESYS**, then you can click on **Next (4)**.

|                                                                                                    | Database Marti                                                                  | tication                                                                                                    | - 1 APR 677                                                           |                                            |
|----------------------------------------------------------------------------------------------------|---------------------------------------------------------------------------------|----------------------------------------------------------------------------------------------------|-----------------------------------------------------------------------|--------------------------------------------|
| Database Operation<br>Creation Mode                                                                                                    | Global Database                                                                 | Name? GINESVS                                                                                                    |                                                                       |                                            |
| Database Template                                                                                                    | Source Contractore                                                              | GINESTS                                                                                                    |                                                                       |                                            |
| Database Identification                                                                                                    | <u>SiD:</u>                                                                     | GINESYS                                                                                                    | 3                                                                     |                                            |
| Storage Locations     Storage Locations     Database Options     Initialization Parameters     Creation Options     Pre Requisite Checks     Strements | Creates a databa<br>virtualization. A d<br>O Create ar<br>O Create ar<br>2DB Na | ase container for consolidating m<br>container database (CDB) can ha<br>n Empty Container Database<br>Container Database with one PDI<br>me | ultiple databases into a single da<br>we zero or more pluggable datab | tabase and enables databasi<br>ases (PDB). |
| Progress Page                                                                                                    |                                                                                 |                                                                                                    |                                                                       |                                            |

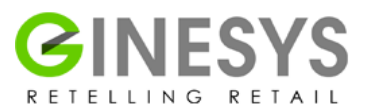

Then the **Management Options (1)** page comes up. Here ensure that the **'Configure Enterprise Manager (EM) Database Express' (2)** is selected by default and click on **Next (3)**.

| <b>\$</b>                                                                                                    | Database Configuration Assistant - Create Database - Step 5 of 13 |
|----------------------------------------------------------------------------------------------------|-------------------------------------------------------------------|
| Management Options                                                                                                    |                                                                   |
| Database Operation<br>Creation Mode<br>Database Template<br>Database Identification<br>Database Identification<br>Database Options<br>Database Options<br>Initialization Parameters<br>Creation Options<br>Pre Requisite Checks<br>Summary<br>Progress Page | Specify the management options for the database:                  |
| Help                                                                                                    | < Back Next > 3 Einish Cancel                                     |

Now you need to set the **Database Credentials** (1). Select **Use the Same Administrative Password for All Accounts** option and enter the **mandatory** password as **SYSPWD** (2) (Password to be entered in Upper case as it is case sensitive Oracle 12c). You can safely ignore the message which says that the password does not conform to the Oracle standards. Now click on **Next** (3).

| 6 C                                                             | atabase Configuration Assistant - Create Database - Step 6 of 13                                                                                                    |
|-----------------------------------------------------------------|----------------------------------------------------------------------------------------------------|
| Database Credentials                                            |                                                                                                    |
| Database Operation     Creation Mode                            | For security reasons, you must specify passwords for the following user accounts in the new database.                                                                                                    |
| Database Template Database Identification Management Options    | User Name Password Confirm Password SYS SYSTEM                                                                                                    |
| Database Credentials     Storage Locations     Database Options | 1                                                                                                    |
| Initialization Parameters<br>Creation Options                   | Uge the Same Administrative Password for All Accounts Password: 2                                                                                                    |
| Pre Requisite Checks<br>Summary<br>Progress Page                | Confirm Password?                                                                                                    |
|                                                                 |                                                                                                    |
|                                                                 | Messages: This message may be safely ignored.                                                                                                    |
|                                                                 | Password: The password entered does not conform to the Oracle recommended standards. A password<br>should have minimum of 8 characters in length. In addition, the password must contain at least one upper case<br>character, one lower case character and one digit. |
| Help                                                            | < Back Next > 3 Einish Cancel                                                                                                    |

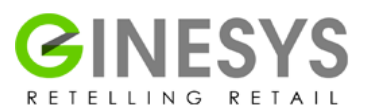

The **Network Configuration (1)** page will have the Listener selected by default. Ensure that the **Port** is **1521.** 

The Oracle Home must be D:\Oracle\Database\Ora12cDB.

The **Status** must be marked '**Up**'. (2)

Now click on Next (3).

| ے<br>ا                                                                              | atabase Configuration Assistant - Create Database - Step 7 of 14                                                                                    | _ <b>_</b> X            |
|-------------------------------------------------------------------------------------|----------------------------------------------------------------------------------------------------|-------------------------|
| Network Configuration                                                               |                                                                                                    | <b>└12</b> <sup>C</sup> |
| Database Operation<br>Creation Mode<br>Database Template<br>Database Identification | Listener Selection Listeners from current Oracle home are listed below. To create a new listener in current Oracle home and port." Select Listeners | acle home,              |
| Management Options                                                                  | Select Name Port Oracle Home                                                                                                    | Status                  |
| vg Database Credentials                                                             | LISTENER 1521 D:\Oracle\Database\Ora12cDB<br>D:\Oracle\Database\Ora12cDB                                                                            | Up                      |
| Progress Page                                                                       |                                                                                                    |                         |
| Help                                                                                | < Back Next > 3                                                                                                    | nish Cancel             |

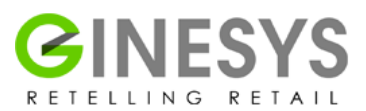

Now the **Storage Locations (1)** window appears.

Select Use Common Location for All Database Files. (2) Ensure that the value in Database File Locations is (ORACLE\_BASE)\oradata. (3)

Specify Fast Recovery Area is checked. (4)

The Fast Recovery Area must be (ORACLE\_BASE)\fast\_recovery\_area. (5)

Fast Recovery Area Size must be 2048 M Bytes. (6)

Now you can click on **Next**.

| Database Operation       Database Files         Creation Mode       Storage Type:         Database Template       Use Database File Locations from Template         Database Identification       Management Options         Database Credentiats       Use Qracle-Managed Files         Network Configuration       Recovery Related Files         Storage Locations       I         Database Options       1         Initiatization Parameters       5         File System       5         Patabase Options       1         Initiatization Parameters       5         Creation Options       1         Initiatization Parameters       5         Fast Recovery Area:       4         (ORACLE_BASE)/fast_recovery_area       Browyse |
|----------------------------------------------------------------------------------------------------|
| Database Sector       Database File Locations       (ORACLE_BASE)/oradata       Browse         Database Credentials       Use Qracle-Managed Files       Multiplex Redo Logs and Control Files       3         Network Configuration       Recovery Related Files       Multiplex Redo Logs and Control Files       3         Database Options       Image: File System       Storage Type:       File System       5         Initialization Parameters       Fast Recovery Area:       4       (ORACLE_BASE)/fast_recovery_area       Browse                                                                                                    |
| Network Configuration     Recovery Related Files     Storage Locations     Database Options     1     Initialization Parameters     Creation Options     Creation Options     Creation Options     Creation Options                                                                                                    |
| Creation Options Past Recovery Area 4 (ORACLE_BASE)tast_recovery_area Brows                                                                                                    |
| Pre Requiste Checks     Fast Regovery Area Size:     2048 +       Summary     Enable Archiving     Edit Archive Mode Parameters                                                                                                    |
| File Locgtion Varia <u>Messages:</u> You can safely ignore this message                                                                                                    |

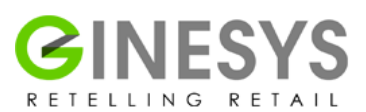

In the **Database Options (1)**, do not choose any of the options. Just click on **Next (2)**.

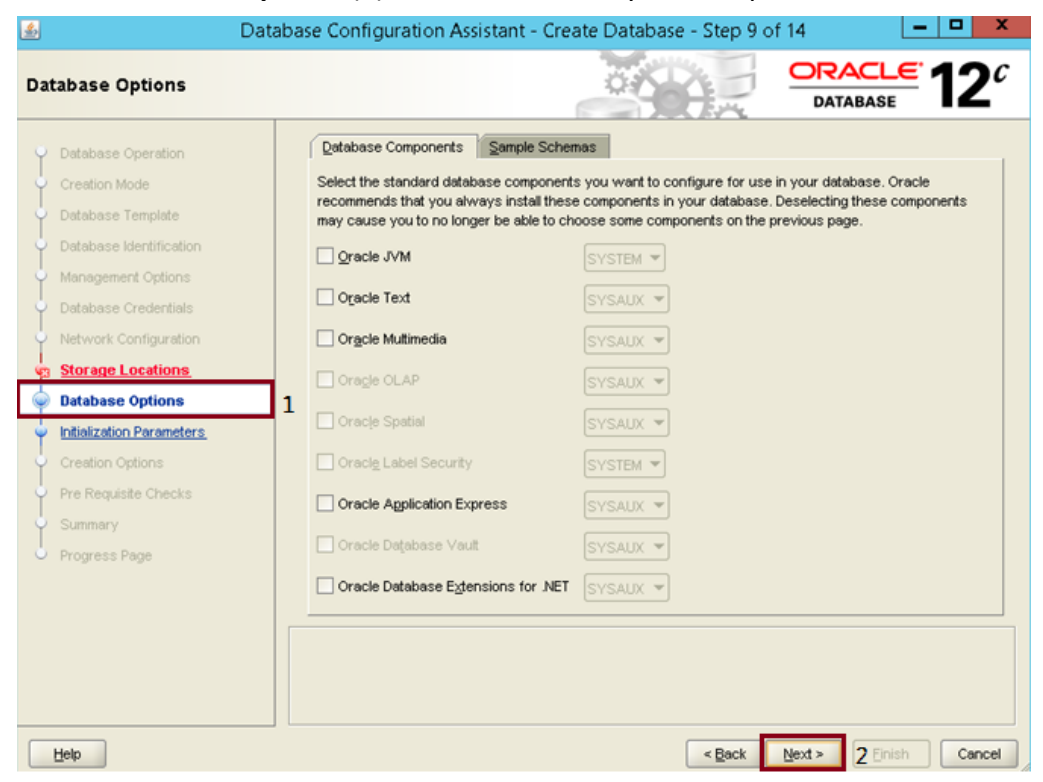

Next in the Initialization Parameters (1), choose Typical Settings (2). Give the Memory Size (SGA and PGA) as 800 MB (3). Then click on Next (4).

| 🖆 Datal                                                                                                    | base Configuration Assistant - Create Database - Step 10 of 14 📃 🗖 🗙                                                                                                    |
|----------------------------------------------------------------------------------------------------|----------------------------------------------------------------------------------------------------|
| Initialization Parameters                                                                                                    |                                                                                                    |
| Database Operation     Creation Mode     Database Template     Database Identification     Management Options     Database Credentials     Network Configuration     Storage Locations     Database Options     Database Options     Pre Requisite Checks     Summary     Progress Page | Mgmory       Szing       Character Sets       Cgnnection Mode         Image: Image: Im |
| Help                                                                                                    | < Back Next > 4 Finish Cancel                                                                                                    |

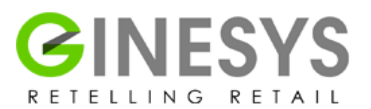

Once you get the **Creation Options (1)** page in which the **Create Database (2)** options is checked by default. Just click on **Next (3)**.

(By default USERS, INDX, GINOLAP, UNDO table-space having size 10G and TEMP tablespace having size 5G. Five redo log groups having two members. If you need to change any settings, click on Customize Storage Locations.)

| <u>*</u>                                                                                                    | Database Configuration Assistant - Create Database - Step 11 of 14                                                                                                    |
|----------------------------------------------------------------------------------------------------|----------------------------------------------------------------------------------------------------|
| Creation Options                                                                                                    |                                                                                                    |
| Database Operation<br>Creation Mode<br>Database Template<br>Database Identification<br>Management Options<br>Database Credentiate<br>Network Configuration<br>Storage Locations | Select the database creation options:         Image: Create Database         Image: Create Database         Image |
| Database Options     Initialization Parameters     Creation Options                                                                                                    | Qenerate Database Creation Scripts      DestinationDirectory: DrVoracle/Database/admin/GitVESV/Stacripts      Browse                                                                                                    |
| Pre Requisite Checks<br>Summary<br>Progress Page                                                                                                    | L Cystomize Storage Locations                                                                                                    |
| Help                                                                                                    | < Back Next > 3 Einich Cancel                                                                                                    |

The Create Database – Summary appears. You can review configuration and Click Finish.

| <b>\$</b>                                                                                                    | Database Configuration Assistant - Create Database - Ste                                                                                                    | p 13 of 14 📃 🗖 🗙                    |
|----------------------------------------------------------------------------------------------------|----------------------------------------------------------------------------------------------------|-------------------------------------|
| Summary                                                                                                    |                                                                                                    |                                     |
| Database Operation     Creation Mode     Database Template     Database Identification     Management Options     Database Credentials     Network Configuration     Storage Locations     Database Options | Database Configuration Assistant: Summary<br>Create Database - Sum<br>Database Configuration Summary<br>Global Database Name: GINESYS<br>Database Configuration Type: Single Instance<br>SID: GINESYS<br>Create As Container Database No<br>Storace Database No | umary                               |
| Creation Options     Pre Requisite Checks                                                                                                    | Memory Configuration Type: Automatic Shared<br>Template Name: GINESY'S<br>Database Configuration Details                                                                                                    | d Memory Management                 |
| Summary     Progress Page                                                                                                    | Database Components Component Oracle JVM Oracle Text Oracle Multimedia                                                                                                    | Selected<br>false<br>false<br>false |
| Help                                                                                                    | Oracle OLAP                                                                                                    | false                               |

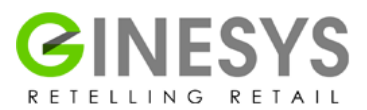

Now the **Progress Page** appears, it tracks the completion of the database creation process through the progress bar. In case of any errors or troubles, you can click on the **Alert Log** or **Activity Log** for a better understanding of the issue.

| <u>\$</u>                                                                                                    | Database Configuration Assistant - Create Database - Step 14 of 14                                                                                                    | - 🗆 X                  |
|----------------------------------------------------------------------------------------------------|----------------------------------------------------------------------------------------------------|------------------------|
| Progress Page                                                                                                    |                                                                                                    | <b>12</b> <sup>c</sup> |
| Database Operation     Creation Mode     Database Template     Database Identification                                                                                                    | Progress Database "GINESYS" creation in progress 4%                                                                                                    |                        |
| Management Options<br>Detabase Credentials<br>Network Configuration<br>Storage Locations<br>Database Options<br>Initialization Parameters<br>Creation Options<br>Pre Requisite Checks<br>Summary | Steps         In Pro           Creating and starting Oracle instance         In Pro           Creating database files         Creating data dictionary views           Completing Database Creation         Completing Database Creation | Status<br>gress        |
| Progress Page                                                                                                    | Activity Log                                                                                                    | Gose                   |

Finally the **Database creation completed page** appears. It has the details of the new database created. Click on the **"Exit** "and **Close**.

| Progress Page                                                                                                    | Database Con                                                                                                    | nfiguration Assistant - Create Database - Step 14 of 14                                                                                                    |                                                        |
|----------------------------------------------------------------------------------------------------|----------------------------------------------------------------------------------------------------|----------------------------------------------------------------------------------------------------|--------------------------------------------------------|
| Detabase Operation     Creation Mode     Database Template     Database Identificat     Management Option     Database Credentia     Network Configurat     Storage Locations     Database Options     Initialization Paramet     Orceation Options     Pre Requisite Check     Summary     Progress Page | Database creation of<br>D'AOracle\Database<br>Database Informatio<br>Global Database N<br>System Identifier(S<br>Server Parameter F<br>EM Database Expres<br>Note: All database ac<br>Management button<br>database accounts.<br>you will use. Oracle (<br>immediately after uni | Database Configuration Assistant     version     version | Status<br>Finished<br>Finished<br>Finished<br>Finished |
| Help                                                                                                    |                                                                                                    | < Back Mext >                                                                                                    |                                                        |

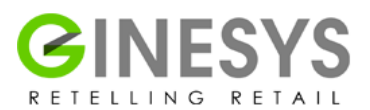

**Note:** After Oracle installation, **SQLNet.ora** has to be manually placed in this path from the Oracle folder in the root directory of your installation CD / DVD:

#### <Drive name>\Oracle\ Database\Ora12cDB \12.1.0\dbhome\_1\NETWORK\ADMIN

#### Please Note:

In case of new pack installations where the old **Oracle 10g database** has been preserved, it is **necessary** to keep a **full back-up before uninstalling** the previous software. This back-up **must be ported** when the new software is installed.

Similarly, when a client is carrying forward with a new **Oracle 12c database** from his old database, the back-up taken from his old **10g database** can be ported into the new database.

In case of a database already being existent, please configure the listener according to steps given above and then configure the Database Template.